## マイナー修了認定申請システム説明資料

### 2024年11月

【日時】令和6年11月25日(月)、27日(水)、29日(金) 12:20~12:40

## マイナー修了認定申請について

- ・マイナーの修了認定の申請は、学務情報システムを通して 行います。
  - ・<br />
    修了認定なので令和7年3月期までに修了要件を満たせないかたは今回の<br />
    申請の対象外です。
  - ・オナーズ型は卒業年次生のみ申請可能です。
  - オナーズ型(旧副専攻)、パッケージ型、学修創生型、いずれのマイ ナーも、修了認定申請を行わないと認定されませんのでご注意ください。

## マイナー修了認定申請について

- ・【事前準備】
- ・①「申請するマイナー学修一覧」
  - マイナー学修一覧【2024(令和6)年度開講のマイナー・プログラム】 (https://www.iess.niigata-u.ac.jp/niceprogram/program.html)から申請 したいマイナーを印刷しておいてく。
  - 自身が修了認定の申請をしようとするマイナー・プログラムの修了要件を確認するためのもの
- ・ ②「マイナー学修(副専攻)成績確認表」
  - 自身が修了認定の申請をしようとするマイナー科目の成績が、システムと齟齬がないかどうかを確認するためのもの
- ・【修了認定申請期間】
  - ・ 令和6年12月2日(月)~12月27日(金)<期限厳守>

本システムの概要

- ・現在の新潟大学では、大きく 分けて3種類のマイナーがあ る
  - オナーズ型(旧来の副専攻。
     <u>科目リストあり。</u>)
  - パッケージ型(オナーズ型の 簡易版のようなもの、<u>科目リ</u> <u>ストあり。</u>)
  - 学修創生型(学生がマイナーの科目を構成。<u>科目リストなし。</u>)

|         | 学修創生型マイナー                                                   | パッケージ型マイナー                        | オナーズ型マイナー                                                                                                    |
|---------|-------------------------------------------------------------|-----------------------------------|----------------------------------------------------------------------------------------------------|
| 履修開始学年  | 1・2年                                                        | 1・2・3・4年                          | 1・2・3年                                                                                                    |
| 修了認定単位数 | 14単位以上                                                      | 12単位以上                            | 24単位以上                                                                                                    |
| 必修科目    | 「分野横断デザイン」<br>(1・2年次に履修)<br>「分野横断リフレクショ<br>ン」<br>(3・4年次に履修) |                                   | 各ブログラムが定める<br>「入門科目」<br>(3年次の末までに履修<br>し、<br>単位を修得しているこ<br>と)                                                                   |
| 備考      |                                                             | 各パッケージが定める<br>修了要件を踏まえて<br>科目履修する | <ul> <li>・卒業時の総修得単位数<br/>が、</li> <li>卒業要件単位数にプラス</li> <li>「12単位」以上</li> <li>・卒業時の全科目のGPA</li> <li>が</li> <li>「2.5」以上</li> </ul> |

これらの修了認定の申請を
 web上で行うことのできる
 システム

# システム詳細: 全マイナー共通

## マイナー学修認定申請の確認と選択

学務情報システムにログイン → [履修] タブ → [マイナー学修 (副専攻) 関連] → [マイナー学修 (副専攻) 認定申請登録]

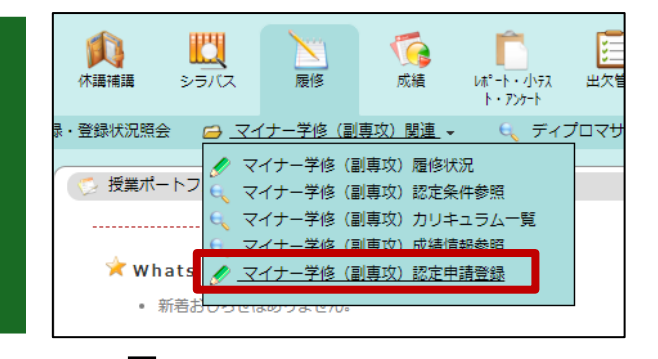

#### 🎻 マイナー学修(副専攻)認定申請登録

#### マイナー修了認定申請について

#### 令和5年度(令和6年3月期)以降、マイナーの修了認定の申請は、学務情報システムを通して行っています。

修了認定ですので、今学期までに修了要件を満たせない場合は今回の申請の対象外です。オナーズ型は卒業年次生のみ申請可能です。

オナーズ型(副専攻)、パッケージ型、学校創生型、いずれのマイナーも、修了認定申請を行わないと認定されませんのでご注意ください。

#### なお、以下の点に留意して申請を行ってください。

・オナーズ型マイナー(旧副専攻)に関して、申請できるのは1つのみです。

・パッケージ型マイナーは複数申請できます。パッケージ間で重複した科目の単位は、1つのパッケージにつき4単位を上限として認められます。

・学修餌生型マイナーは、「分野欄断リフレクション」料目において担当教員の認定を受けたうえで、自身の修得料目リストから該当する科目を選択します。 担当教員の認定を受けていないものは申請できません。

 ・間違った、或いは虚偽の申請を行うとマイナー認定ができません。各マイナー学校の修了要件と自身が修得した科目をよく確認したうえで、申請を行ってく ださい。

【修了認定申請期間】令和6年12月2日(月)~12月27日(金)<期限磁守>

期間内の申請が必要ですので、期間より以前に申請してしまった方は、一旦申請を削除し、再度期間内に申請してください。

(参考)マイナー・プログラム一覧【2024(令和6)年度開講】は、NICEプログラムホームベージ(https://www.iess.niigatau.ac.jp/niceprogram/program.html)に掲載しております。また、マイナー・プログラム一覧は、学務情報システムの[履修] アイコン→「マイナー学修 (副専攻)関連」→「マイナー学修(副専攻)カリキュラム一覧」にも過去に通り掲載しております。

#### 申請を開始する

熟読!

## マイナー学修認定申請の確認と選択

・ [申請対象プログラム一覧・マイナー選択画面]

| 生氏名 過去認定 無子                             | 在結番号       | -       |      |                                 |                     | • •          |                  |
|-----------------------------------------|------------|---------|------|---------------------------------|---------------------|--------------|------------------|
| ¥生所属                                    | 学年         |         |      |                                 |                     |              |                  |
| ぎを申請するマイナーを選択してください。パッケー<br>を繰り返してください。 | ・ジ型マイナーにおい | て、複数申請し | たいもの | がある場合には、 <u>一旦1つの申請を3 //してか</u> | <u>ri5</u> . 17 014 |              |                  |
| io. オナーズ型マイナー (副専攻プログラム)                | 申請状態       | 利益      | No.  | パッケージ型マイー                       | 中国社会部               | <b>INISE</b> | No. 学校创生型        |
| 1 副傳攻「環境学」                              |            |         | 1    | 「アグロ・フードアソシエー」                  |                     |              | 1 「学修創生」(自己選択方式) |
| 2 副専攻「MOT基礎」                            |            |         | 2    | 「ことつくり・マネジメン」                   |                     |              |                  |
| 3 副専攻「芸術学」                              |            |         | 3    | 「コミュニティ・マネジニント」                 |                     |              |                  |
| 4 副専攻「外国語(ドイツ語)」                        |            |         | 4    | 「データサイエンスリテッシー」                 |                     |              |                  |
| 5 副専攻「外国語(英語)」                          |            |         | 5    | 「ふるさと共態学」                       |                     |              |                  |
| 6 副専攻「外国語(フランス語)」                       |            |         | 6    | 「ジオパーク」                         |                     |              |                  |
| 7 副専攻「外国語 (コリア)」                        |            |         | 7    | 「地域災害環境システム」                    |                     |              |                  |
| 8 副専攻「外国語 (ロシア語)」                       |            |         | 8    | 「MOT基礎」                         |                     |              |                  |
| 9 副専攻「外国語(中国語)」                         |            |         | 9    | 「ロシア語」                          |                     |              |                  |
| 10 副専攻「地域学」                             |            |         | 10   | 「ロシア語<発展>」                      |                     |              |                  |
| 11 副専攻「GIS(地理情報>ステム)リテラ>~」              |            |         | 11   | 「ドイツ語」                          |                     |              |                  |
| 12 副専攻「法律学」                             |            |         | 12   | 「ドイツ語<発展>」                      |                     |              |                  |
| 13 副専攻「政治学」                             |            |         | 13   | 「英語」                            |                     |              |                  |
| 14 副専攻「経済学」                             |            |         | 14   | 「フランス語」                         |                     |              |                  |
| 15 副専攻「電子・情報科学」                         |            |         | 15   | 「フランス語<発展:                      |                     |              |                  |
| 16 副専攻「統合化学」                            |            |         | 16   | נילטבז                          |                     |              |                  |
| 17 副専攻「医学物理学基礎」                         |            |         | 17   | 「中国語」                           |                     |              |                  |
| 18 副専攻「学校教育実践」                          |            |         | 18   | 「中国語<発展                         |                     |              |                  |
| 19 副専攻「データサイエンス」                        |            |         | 19   | 「心理・人間」」                        |                     |              |                  |
|                                         |            |         | 20   | 【社会文化学】                         |                     |              |                  |
|                                         |            |         | 21   | [三语文化学]                         |                     |              |                  |

## マイナー学修認定申請の確定

### ・各マイナー・プログラムを申請するごとに、「済」表示

• 修正が必要であれば「削除」し再申請

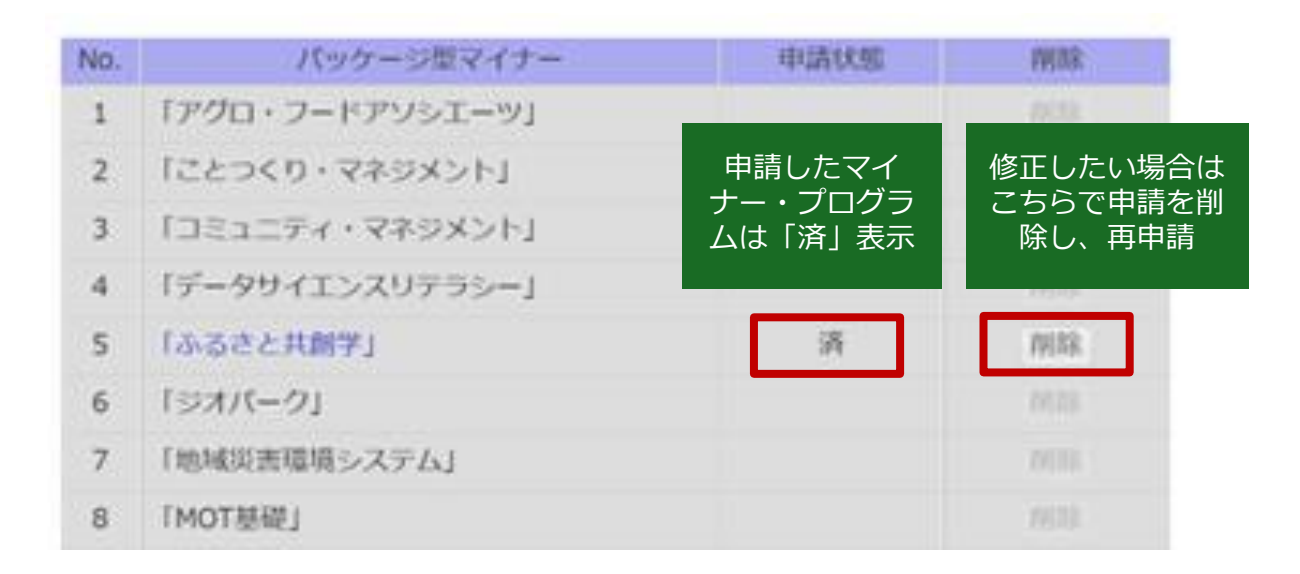

# システム詳細: オナーズ型マイナー

- ・ [申請対象プログラム一覧・マイナー選択画面]
  - 申請したいマイナー・プログラムをから選ぶ
  - ・オナーズ型の認定申請は**卒業年次生対象**なので注意

| No. | オナーズ型マイナー(副専攻プログラム)     | 申請状態 | 19183: |
|-----|-------------------------|------|--------|
| 1   | 副專攻「環境学」                |      |        |
| 2   | 副専攻「MOT基礎」              |      |        |
| 3   | 副専攻「芸術学」                |      |        |
| 4   | 副専攻「外国語(ドイツ語)」          |      | 11112  |
| 5   | 副専攻「外国語(英語)」            |      | 1933.  |
| 6   | 副専攻「外国語(フランス語)」         |      | 79132  |
| 7   | 副専攻「外国語 (コリア)」          |      | 19118. |
| 8   | 副専攻「外国語(ロシア語)」          |      | 79532  |
| 9   | 副専攻「外国語(中国語)」           |      | mite   |
| 10  | 副専攻「地域学」                |      | 197    |
| 11  | 副専攻「GIS(地理情報システム)リテラシー」 |      | 100    |
| 12  | 副専攻「法律学」                |      | 7818.  |
| 13  | 副専攻「政治学」                |      | 77133  |
| 14  | 副專攻「経済学」                |      |        |
| 15  | 副専攻「電子・情報科学」            |      |        |
| 16  | 副専攻「統合化学」               |      |        |
| 17  | 副専攻「医学物理学基礎」            |      |        |
| 18  | 副専攻「学校教育実践」             |      |        |
| 19  | 調専攻「データサイエンス」           |      |        |

申請したい マイナー・プログラムを選ぶ

オナーズ型の申請フロー

#### 「修得・履修科目一覧画面」」

 ・当該プログラムの科目リストと、修得・履修科目とを照合した一覧が示される

#### ・ 修得・履修科目の情報が正しいかどうかとチェックリストを熟読

オナーズ型マイナー 副専攻「データサイエンス」

以下はオナーズ型マイナーの当該プログラムで指定されている科目のうち、あなたが修得・履修している科目の一覧です。 この内容とオナーズ型マイナーの**認定条件チェックリスト**を全て確認し、次に進んでください。

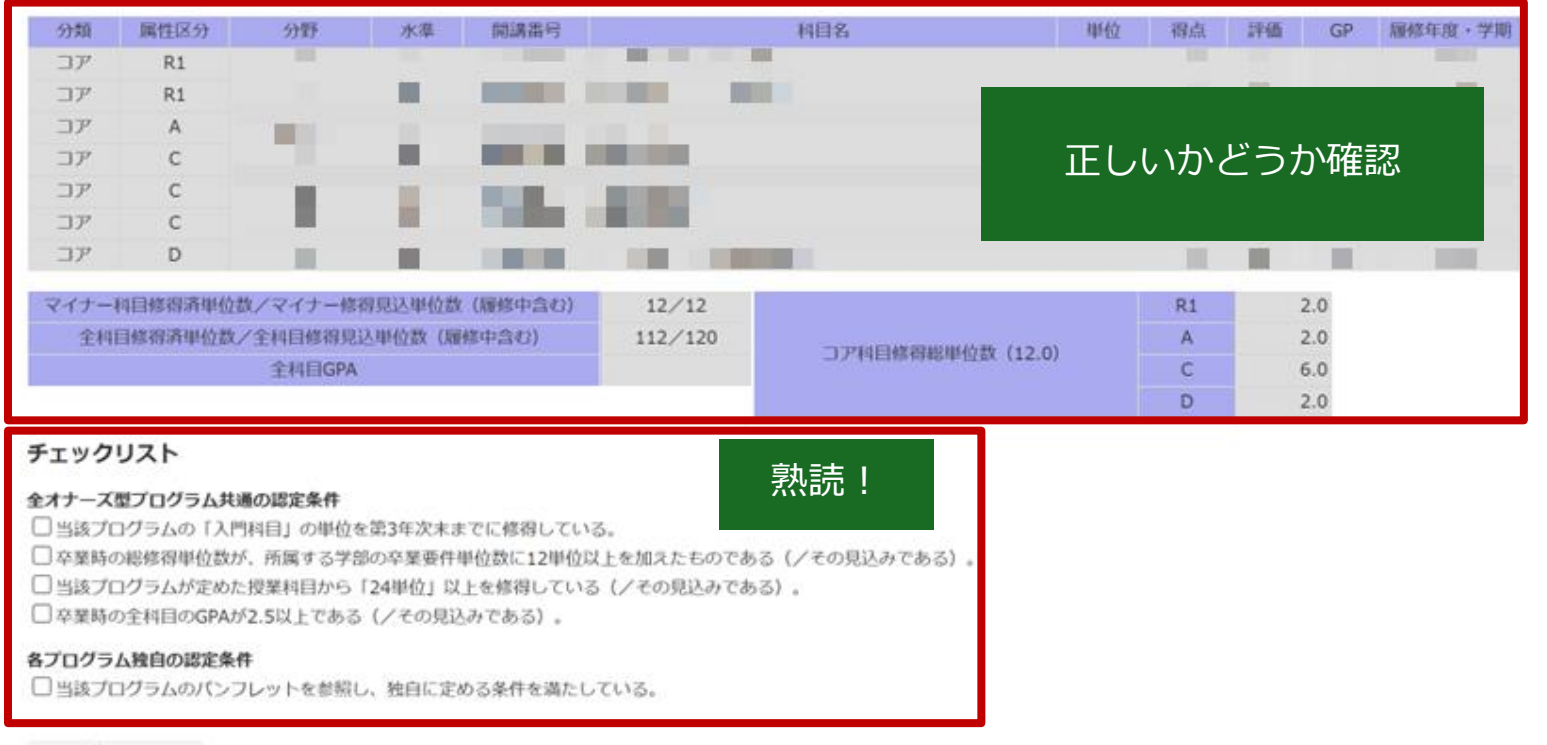

## ・チェックリストの項目をチェック

- <u>それぞれ満たしていれば</u>、チェック (満たしていなければ修了認定されない)
- ・ すべてチェックしたら [次へ]

#### チェックリスト

#### それぞれ満たしていれば チェック

#### 全オナーズ型プログラム共通の認定条件

✓当該プログラムの「入門科目」の単位を第3年次末までに修得している。

✓ 卒業時の総修得単位数が、所属する学部の卒業要件単位数に12単位以上を加えたものである(/その見込みである)。

✓当該プログラムが定めた授業科目から「24単位」以上を修得している(/その見込みである)。

✓ 卒業時の全科目のGPAが2.5以上である(/その見込みである)。

#### 各プログラム独自の認定条件

当該プログラムのパンフレットを参照し、独自に定める条件を満たしている。

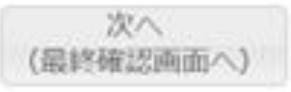

全てチェックしてから [次へ] ボタン →最終確認へ

## ・注:単位数の条件を満たしていなければ申請できない

• 他の修了認定条件は申請者自身の責任で必ず確認すること

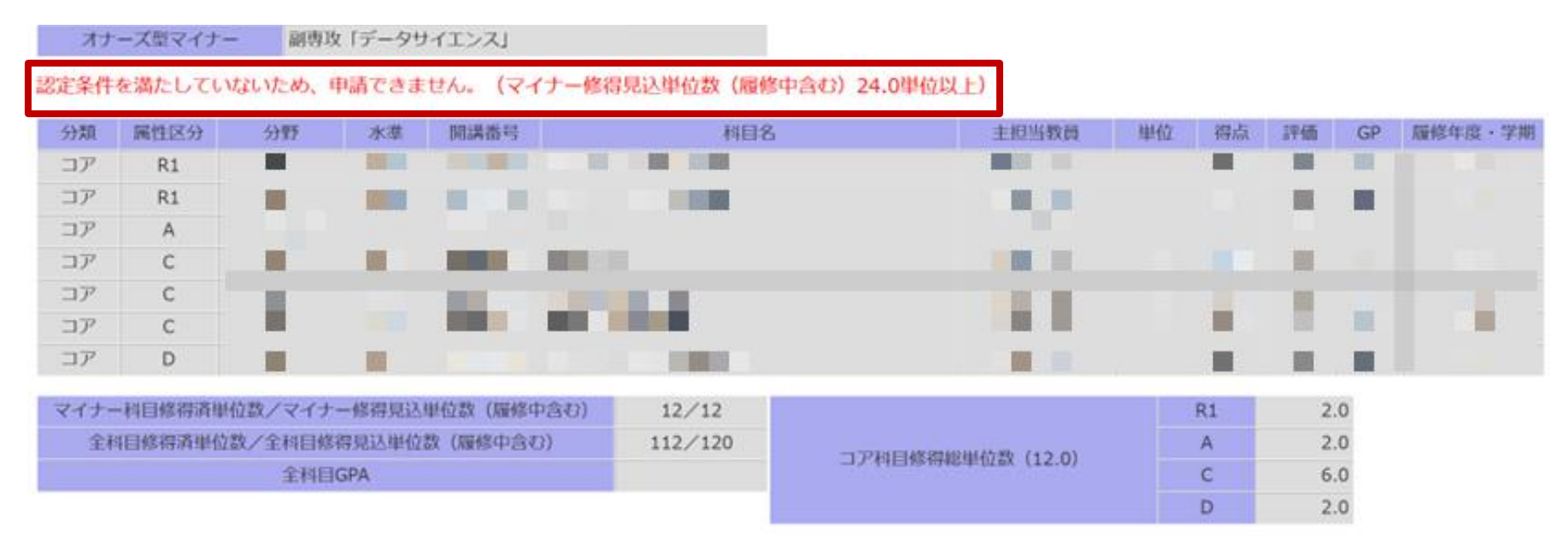

・最終確認→プログラム一覧画面に「済」表示が出ていること
 を確認

#### • 「済」表示が出ていなければ申請できていないので、同じ手順でもう一

| No. | オナーズ型マイナー(副専攻プログラム)     | 申請伏態 | PHILS: |
|-----|-------------------------|------|--------|
| 1   | 副專攻「環境学」                |      |        |
| 2   | 副専攻「MOT基礎」              |      |        |
| 3   | 副専攻「芸術学」                |      |        |
| 4   | 副専攻「外国語(ドイツ語)」          |      |        |
| 5   | 副専攻「外国語(英語)」            |      |        |
| 6   | 副専攻「外国語(フランス語)」         |      |        |
| 7   | 副専攻「外国語(コリア)」           |      |        |
| 8   | 副専攻「外国語(ロシア語)」          |      |        |
| 9   | 副専攻「外国語(中国語)」           |      |        |
| 10  | 副専攻「地域学」                |      |        |
| 11  | 副専攻「GIS(地理情報>ステム)リテラ>~」 |      |        |
| 12  | 副専攻「法律学」                |      |        |
| 13  | 副専攻「政治学」                |      |        |
| 14  | 副専攻「経済学」                |      |        |
| 15  | 副専攻「電子・情報科学」            |      |        |
| 16  | 副専攻「統合化学」               |      |        |
| 17  | 副専攻「医学物理学基礎」            |      |        |
| 18  | 副専攻「学校教育実践」             |      |        |
| 19  | 副専攻「データサイエンス」           | 清    | 7538   |

当該プログラムに「済」 表示が出ていれば 無事申請できている

# システム詳細: パッケージ型マイナー

## パッケージ型マイナーにおける 「遡及」と「重複」

・以前の説明はこちら

🛷 マイナー学修 (副専攻) 認定申請登録

マイナー学修の認定を申請するためのページです。その際、以下の点に十分留意して申請を行ってください。

・オナーズ型マイナー(旧副専攻)に関して、申請できるのは1つのみです。

・**パッケージ型マイナ**ーは複数申請できます。パッケージ間で重複した科目の単位は、1つのパッケージにつき4単位を上限として認められます。

 ・バッケージ型マイナーでは、当該バッケージか開設された牛度以前に修得していた村自の単位も、それか当該バッケージの指定村自に合致するものであれ ば、8単位を上限として認められる場合があります。ただし、あるパッケージで遡及として指定した科目は、他のパッケージで重複させることはできません。

遡及

重複

- ・ 学修創生型マイナーは、「分野横断リフクション」 村自において担当教員の認定を受けたうえで、自身の修得村自リストから該当する村自を選択します。 担当教員の認定を受けていないものは申請できません。
- ・間違った、あるいは虚偽の申請を行うとマイナー認定ができません。各マイナー学修の修了要件と、自身が修得した科目をよく確認したうえで、申請を行ってください。

申請を開始する

### ・今回からの説明はこちら

・システムの改修で「遡及」は自動処理されるので、「重複」のみ注意

令和5年度(令和6年3月期)以降、マイナーの修了認定の申請は、学務情報システムを通して行っています。
修了認定ですので、今学期までに修了要件を満たせない場合は今回の申請の対象外です。オナーズ型は卒業年次生のみ申請可能です。
オナーズ型(副専攻)、パッケージ型、学修制生型、いずれのマイナーも、修了認定申請を行わないと認定されませんのでご注意ください。
なお、以下の点に留意して申請を行ってください。
・オナーズ型マイナー(旧副専攻)に関して、申請できるのは1つのみです。
・パッケージ型マイナーは復数申請できます。パッケージ間で重復した料目の単位は、1つのパッケージにつき4単位を上限として認められます。
・学修創生型マイナーは、「分野構飾リフレクション」料目において担当教員の認定を受けたうえで、自身の修得科目リストから該当する科目を選択します。
担当教員の認定を受けていないものは申請できません。各マイナー学様の修了要件と自身が修得した科目をよく確認したうえで、申請を行ってください。

## パッケージ型マイナーにおける「重複」

・パッケージ型マイナーで複数のプログラム (以下、パッケージ)の修了認定を申請する申請者は注意

・ 複数パッケージの申請する際、<u>申請する科目の単位のうち重複してよいのは</u>各パッケージで4単位が上限

「データサイエンス・リテラシー」の 「知能情報システム」の科目リスト 科目リスト

| 区分 | <mark>開講番号</mark> | 開設科目名                | 単位<br>数 |   |
|----|-------------------|----------------------|---------|---|
| С  | 240S2546          | 計算物理学A               | 2       | ĺ |
| D  | 240K1309          | 情報数学I                | 2       |   |
| D  | 240K1310          | 情報数学II               | 2       |   |
| D  | 240K2108          | 情報基礎及び実習             | 2       |   |
| D  | 243M8341          | 医療情報学                | 1       |   |
| D  | 240T0203          | コンピュータ基礎             | 1       |   |
| D  | 240T0505          | コンピュータ基礎             | 1       |   |
| D  | 242⊤3022          | ディジタル回路              | 2       |   |
| D  | (全科目)             | データサイエンス基礎演習         | 2       |   |
| D  | 241S0554          | 計算機演習A               |         |   |
| D  | 242S0557          | 計算機演習B               | 1       |   |
| D  | 243S1506          | プログラミング概論A           | 1       | [ |
| D  | 244S1512          | プログラミング概論B           | 1       |   |
| D  | 241T3020          | プログラミングBI            | 2       |   |
| D  | 243T0506          | プログラミング基礎 I          | 2       |   |
| D  | 243T0205          | プログラミング基礎 I          | 2       |   |
| D  | 244T0206          | プログラミング基礎Ⅱ           | 2       |   |
| D  | 244T0507          | プログラミング基礎Ⅱ           | 2       |   |
| D  | 241X2003          | データサイエンス実践 A         | 2       | [ |
| D  | 242X2004          | データサイエンス実践 B         | 2       |   |
| D  | 240S2547          | 計算物理学B               | 2       |   |
| D  | 休講                | データサイエンスのためのPython入門 |         |   |

|  | -  |                   |               |             |
|--|----|-------------------|---------------|-------------|
|  | 区分 | <mark>開講番号</mark> | 開設科目名         | 単<br>位<br>数 |
|  |    | 243T0201          | 電子情報通信概論      | 1           |
|  |    | 243T0202          | 知能情報システム概論    | 1           |
|  |    | 242T4021          | データ構造とアルゴリズム  | 2           |
|  |    | 241T4023          | 離散数学          | 2           |
|  |    | 243T0205          | プログラミング基礎 I   | 2           |
|  |    | 244T0206          | プログラミング基礎Ⅱ    | 2           |
|  |    | 243⊤4024          | 論理回路          | 2           |
|  |    | 243⊤4026          | 形式言語とオートマトン   | 2           |
|  |    | 243T4050          | 人工知能基礎        | 2           |
|  |    | 241T4029          | 信号処理          | 2           |
|  |    | 241T4033          | データ工学         | 2           |
|  |    | 244T4027          | オペレーティングシステム  | 2           |
|  |    | 244T4045          | アシスティブ・テクノロジー | 2           |
|  |    |                   |               |             |

## パッケージ型マイナーにおける「重複」

- ・パッケージ型マイナーで複数のプログラムの修了認定を申請 する申請者は注意
  - ・複数パッケージの申請する際、重複してよいのは各パッケージ で4単位が上限
    - ・ なお以下のパッケージ間は例外
    - ドイツ語とドイツ語〈発展〉、
       フランス語とフランス語〈発展〉、
       ロシア語とロシア語〈発展〉、
       中国語と中国語〈発展〉
       これらはパッケージの建て付け上、〈発展〉とそうでないもので科目リストが同一。申請者は説明会終了後個別対応。

|      | 【ドイツ語】                                                      |
|------|-------------------------------------------------------------|
|      |                                                             |
|      | 次の末件を主て何にしていること。                                            |
|      | ・区分Aから2単位以上、区分Bから2単位以上修得し、合計12単位を修得していること。区分Cの科目は対象と        |
|      | なりません                                                       |
|      |                                                             |
|      | ・子位ノロクラムが決定していること。                                          |
|      | ・修了申請の際、学位プログラムが言語文化学プログラムの学生、および創生学部において「言語文化学領域           |
|      | 学修利日パッケージ」を選択している学生は、ホマイキー・プログラム代表教員にて承を得ること                |
| 修了要件 |                                                             |
|      |                                                             |
|      | 【ドイツ語〈発展〉】                                                  |
|      | カの冬姓た今て漢たしていること                                             |
|      |                                                             |
|      | ・マイナー・フロクラム「ドイツ語」を修了していること。                                 |
|      | │・区分B Cの科目から12単位以上修得していること。なお、区分Bの科目のうち、マイナー・プログラム「ド │      |
|      |                                                             |
|      | 1 ノ詰」の修丁安什として甲請した件日を「ト1ノ詰\先展/」に里複して甲請りることはできません。また、         |
|      | 区分Aの科目は対象となりません。                                            |
|      | 20 Di Bernardi - 18 di Antonio Unia Antonio Antonio Antonio |

## 1パッケージのみの申請の場合

・ [申請対象プログラム一覧・マイナー選択画面]

• 申請したいパッケージを選択

申請したいパッケージを選択

| No. | オナーズ型マイナー(副専攻プログラム)     | 申請状態 | 79188. | No. | パッケージ型マイナー      | 申請状態 | 潮路    | No. | 学练剧生型          |
|-----|-------------------------|------|--------|-----|-----------------|------|-------|-----|----------------|
| 1   | 副専攻「環境学」                |      |        | 1   | 「アグロ・フードアソシエーツ」 |      |       | 1   | 「学修創生」(自己選択方式) |
| 2   | 副専攻「MOT基礎」              |      |        | 2   | 「ことつくり・マネジメント」  |      |       |     |                |
| 3   | 副専攻「芸術学」                |      |        | 3   | 「コミュニティ・マネジメント  |      |       |     |                |
| 4   | 副専攻「外国語(ドイツ語)」          |      |        | 4   | 「データサイエンスリテラス」  |      | 7032  |     |                |
| 5   | 副専攻「外国語(英語)」            |      |        | 5   | 「ふるさと共動学」       |      | 19133 |     |                |
| 6   | 副専攻「外国語(フランス語)」         |      |        | 6   | 「ジオパーク」         |      | 网络    |     |                |
| 7   | 副専攻「外国語(コリア)」           |      |        | 7   | 「地域災害環境システム」    |      |       |     |                |
| 8   | 副専攻「外国語 (ロシア語)」         |      |        | 8   | 「MOT基礎」         |      |       |     |                |
| 9   | 副専攻「外国語(中国語)」           |      |        | 9   | 「ロシア語」          |      |       |     |                |
| 10  | 副専攻「地域学」                |      |        | 10  | 「ロシア語<発展>」      |      |       |     |                |
| 11  | 副専攻「GIS(地理情報>ステム)リテラ>~」 |      |        | 11  | 「ドイツ語」          |      |       |     |                |
| 12  | 副専攻「法律学」                |      |        | 12  | 「ドイツ語<発展>」      |      |       |     |                |
| 13  | 副専攻「政治学」                |      |        | 13  | 「英語」            |      |       |     |                |
| 14  | 副専攻「経済学」                |      |        | 14  | 「フランス語」         |      |       |     |                |
| 15  | 副専攻「電子・情報科学」            |      |        | 15  | 「フランス語<発展>」     |      |       |     |                |
| 16  | 副専攻「統合化学」               |      |        | 16  | ניגטבז          |      |       |     |                |
| 17  | 副専攻「医学物理学基礎」            |      |        | 17  | 「中国語」           |      |       |     |                |
| 18  | 副専攻「学校教育実践」             |      |        | 18  | 「中国語<発展>」       |      |       |     |                |
| 19  | 副専攻「データサイエンス」           |      |        | 19  | 「心理・人間学」        |      |       |     |                |
|     |                         |      |        | 20  | 「社会文化学」         |      |       |     |                |
|     |                         |      |        | 21  | (言語文化学)         |      |       |     |                |

1パッケージのみの申請の場合

#### [修得・履修科目一覧画面]

- ・当該プログラムの科目リストと、修得・履修科目とを照合した一覧
   が示される
- ・ 修得・履修科目の情報が正しいかどうかを確認。

パッケージ型マイナー 「ふるさと共創学」

以下はパッケージ型マイナーの当該プログラムで指定されている科目のうち、あなたが修得・履修している科目の一覧です。

| 属性区分                     | 開講選号                                   |               | 科目名            |                  |           | 単位 得点     | 評価            | GP      | 履修年度·学期      |              |
|--------------------------|----------------------------------------|---------------|----------------|------------------|-----------|-----------|---------------|---------|--------------|--------------|
| A                        |                                        |               |                |                  |           |           |               | 1000    | -            |              |
| B                        |                                        |               |                |                  |           |           |               |         |              |              |
| B                        | 1.00                                   | 1             |                |                  |           |           | ナビリー          | ->.T左言刃 | 1.00         |              |
| c                        |                                        |               |                |                  | (         | TIECC     | いとう           | 」が推ぶ    | 100          |              |
| С                        |                                        |               |                |                  |           |           |               |         |              |              |
| С                        |                                        |               |                |                  |           |           |               |         |              |              |
| С                        |                                        |               |                |                  |           |           |               | IN IS   | 101          |              |
| C                        |                                        |               |                |                  |           |           |               |         |              |              |
| C                        |                                        | -             |                |                  |           |           |               |         |              |              |
| c                        |                                        |               |                |                  |           |           |               |         |              |              |
| С                        |                                        |               |                |                  |           |           |               |         | 100          |              |
| С                        |                                        |               |                |                  |           | 10        | 10            | No.     | 100          |              |
| マイナー相目修                  | 8得済単位数/マイナー修                           | 得見込単位数(履修中含む) | 21/23          |                  | А         | 1.0/1.0   |               |         |              |              |
|                          |                                        |               |                | 属性区分             | В         | 3.0/3.0   | ②条            | 件を満     | たしているカ       | いど           |
|                          |                                        |               |                |                  | C         | 17.0/19.0 | か確            | 忍。少     | なくとも履修       | 冬中           |
| 表示されている#<br>マイナー:<br>(甲? | 料目のみで当該パッケーう<br>学様の認定を申請する<br>専科目の選択へ) | ③この「<br>ボタンを  | 内容でよ)<br>2押して重 | ければこち。<br>直複科目の選 | らの<br>観沢へ |           | ス<br>「見<br>えな | 込み」     | の単位が条件申請しても不 | <br>‡を<br>下可 |

1パッケージのみの申請の場合

### ・ [重複科目選択画面]

- 除外された重複科目と、それを申請に加えるための画面
  - 1パッケージのみの申請者と、複数パッケージ申請者のうち1つ目のパッケージ申請時や科目が他と重複しない場合は先程の画面と全く同じものが 表示されるので、「次に進む」ボタンで最終確認へ

パッケージ型マイナー 「ふるさと共創学」

以下はパッケージ型マイナーの当該プログラムであなたが修得・履修している科目の一覧です。(複数申請していない場合は、重複科目は表示されません。)

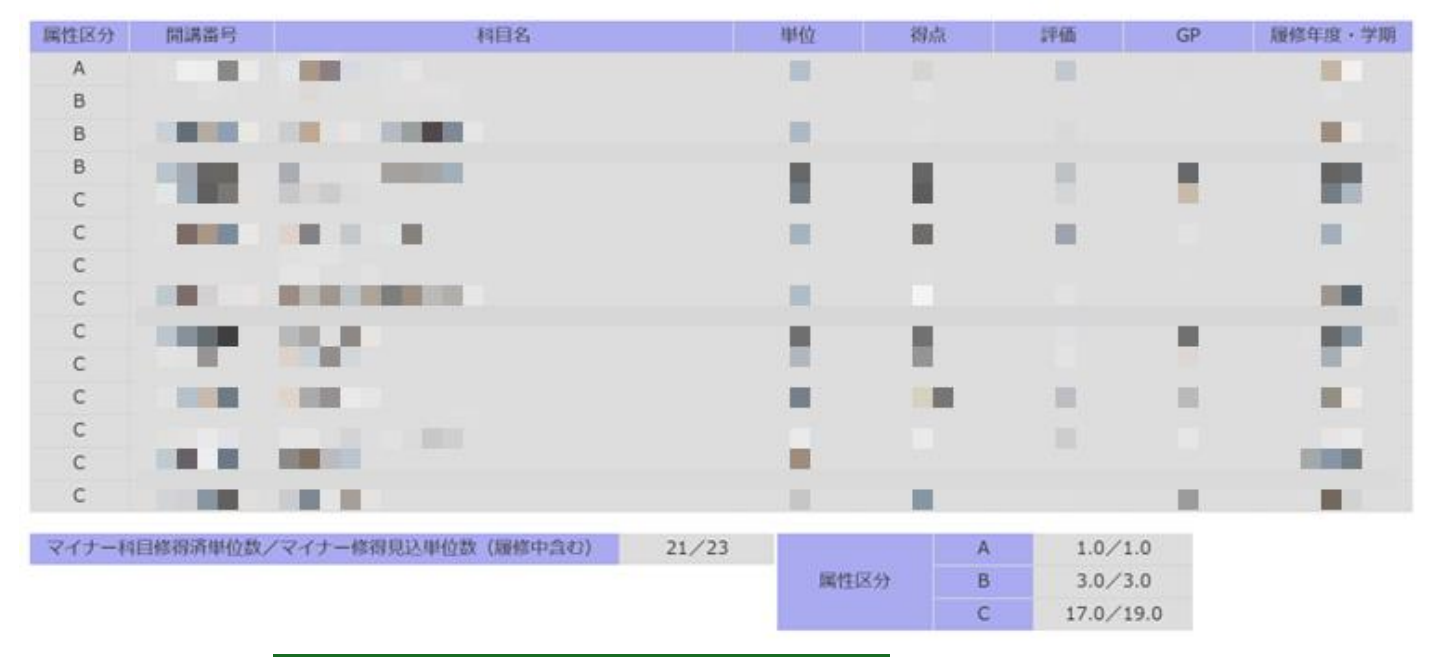

このまま最終確認画面へ

1パッケージのみの申請の場合

- [最終確認画面]
  - この内容でよければ [この内容で申請する] ボタン→OKで申請確定

パッケージ型マイナー 「ふるさと共創学」

以下の内容で間違いがないかどうかを確認してください。間違った、あるいは虚偽の申請を行うとマイナー認定ができません。

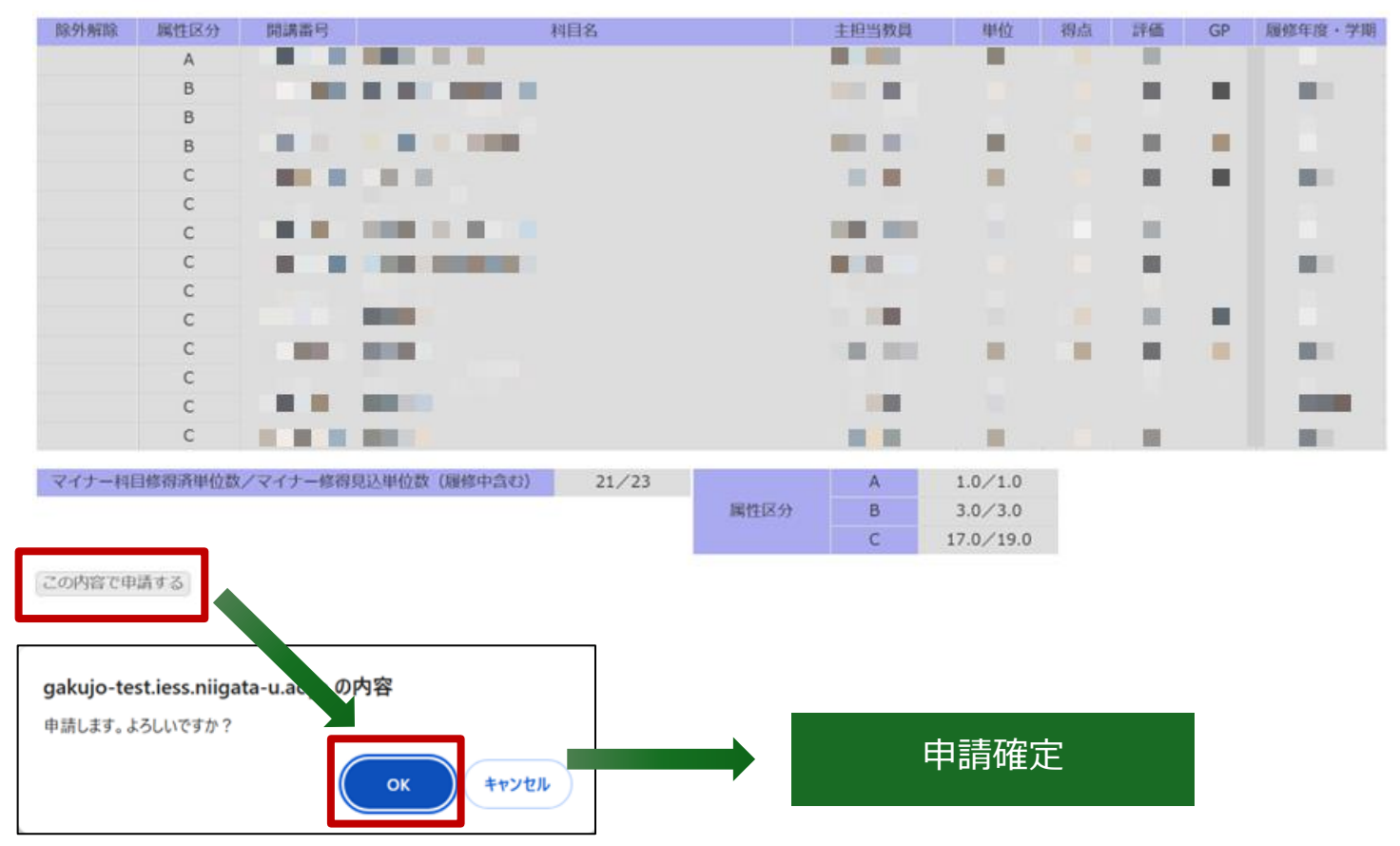

# 1パッケージのみの申請の場合

・ [申請対象プログラム一覧・マイナー選択画面] に遷移

・ 無事申請できていれば「済」表示

認定を申請するマイナーを選択してください。パッケージ型マイナーにおいて、複数申請したいものがある場合には、<u>一旦1つの申請を完了してから</u>、同様の作 業を繰り返してください。

確定日 2024/11/23 18:29:18

申請確定時の日時になっていることを確認

| No. | オナーズ型マイナー(副専攻プログラム)     | 申請状態 | 削除 | No. | パッケージ型マイナー      | 申請伏態  | 削除    |
|-----|-------------------------|------|----|-----|-----------------|-------|-------|
| 1   | 副専攻「環境学」                |      |    | 1   | 「アグロ・フードアソシエーツ」 |       |       |
| 2   | 副専攻「MOT基礎」              |      |    | 2   | 「ことつくり・マネジメント」  |       |       |
| 3   | 副専攻「芸術学」                |      |    | 3   | 「コミュニティ・マネジメント」 |       |       |
| 4   | 副専攻「外国語(ドイツ語)」          |      |    | 4   | 「データサイエンスリテラシー」 |       | 10138 |
| 5   | 副専攻「外国語 (英語) 」          |      |    | 5   | 「ふるさと共創学」       | 済     | 削除    |
| 6   | 副専攻「外国語(フランス語)」         |      |    | 6   | 「ジオパーク」         |       | 的踪    |
| 7   | 副専攻「外国語 (コリア)」          |      |    | 7   | 「地域災害環境システム」    | 「済」表示 | 1958  |
| 8   | 副専攻「外国語(ロシア語)」          |      |    | 8   | 「MOT基礎」         |       | 1958  |
| 9   | 副専攻「外国語(中国語)」           |      |    | 9   | 「ロシア語」          |       |       |
| 10  | 副専攻「地域学」                |      |    | 10  | 「ロシア語<発展>」      |       |       |
| 11  | 副専攻「GIS(地理情報システム)リテラシー」 |      |    | 11  | 「ドイツ語」          |       |       |
| 12  | 副専攻「法律学」                |      |    | 12  | 「ドイツ語<発展>」      |       |       |
| 13  | 副専攻「政治学」                |      |    | 13  | 「英語」            |       |       |
| 14  | 副専攻「経済学」                |      |    | 14  | 「フランス語」         |       |       |

## 複数パッケージ申請の場合

- ・先ほどと同様に [申請対象プログラム一覧・マイナー選択画 面]から申請したいパッケージを選んで申請開始
- ・ [修得・履修科目一覧画面] へ
  - ・以前にあるパッケージで申請に使用された科目は、次のパッケージの 申請で重複している場合、<u>自動的に申請科目リストから除外</u>される

パッケージ型マイナー 「社会文化学」

以下はパッケージ型マイナーの当該プログラムで指定されている科目のうち、あなたが修得・履修している科目の一覧です。

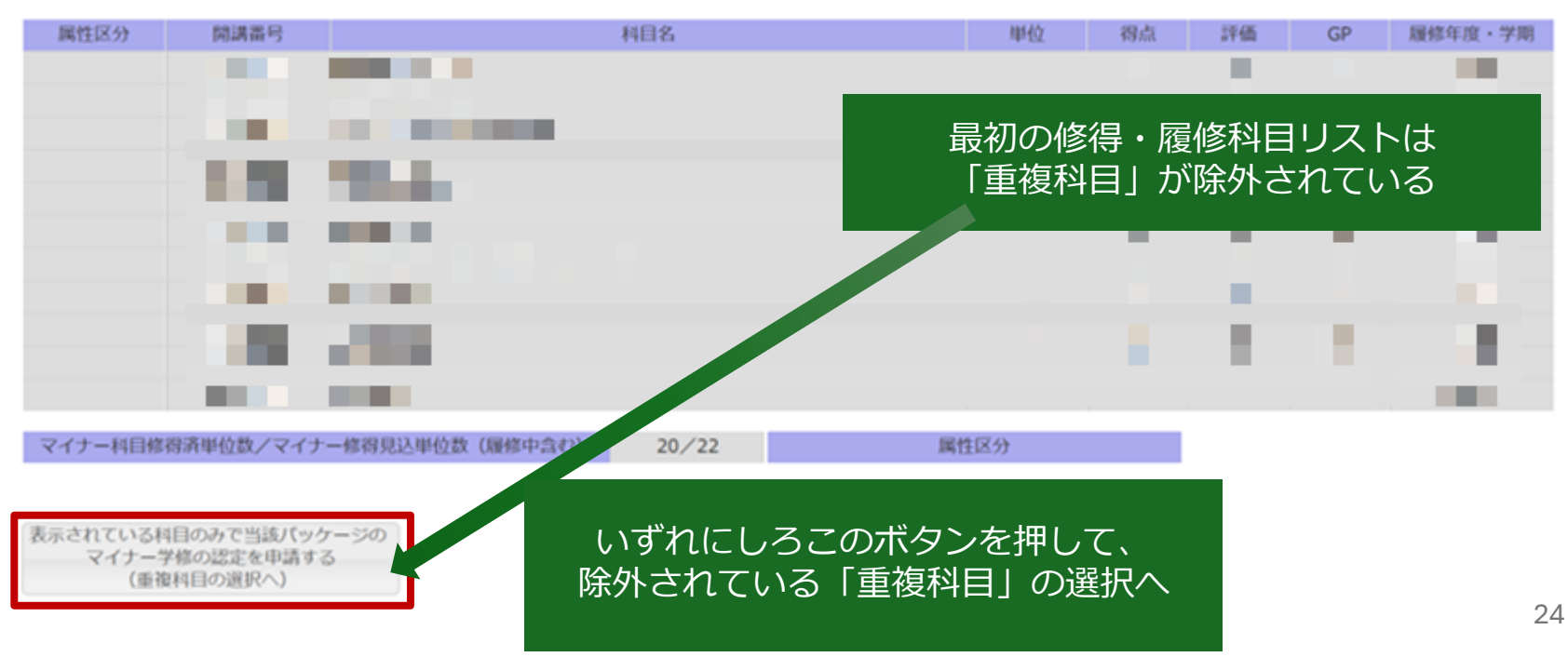

## 複数パッケージ申請の場合

## ・ [重複科目選択画面] 重複科目がない場合

以前にあるパッケージで申請に使用された科目は、次のパッケージの申請で重複している場合、自動的に申請科目リストから除外される

#### パッケージ型マイナー 「社会文化学」

以下はパッケージ型マイナーの当該プログラムであなたが修得・履修している科目の一覧です。(複数申請していない場合は、重複科目は表示されません。)

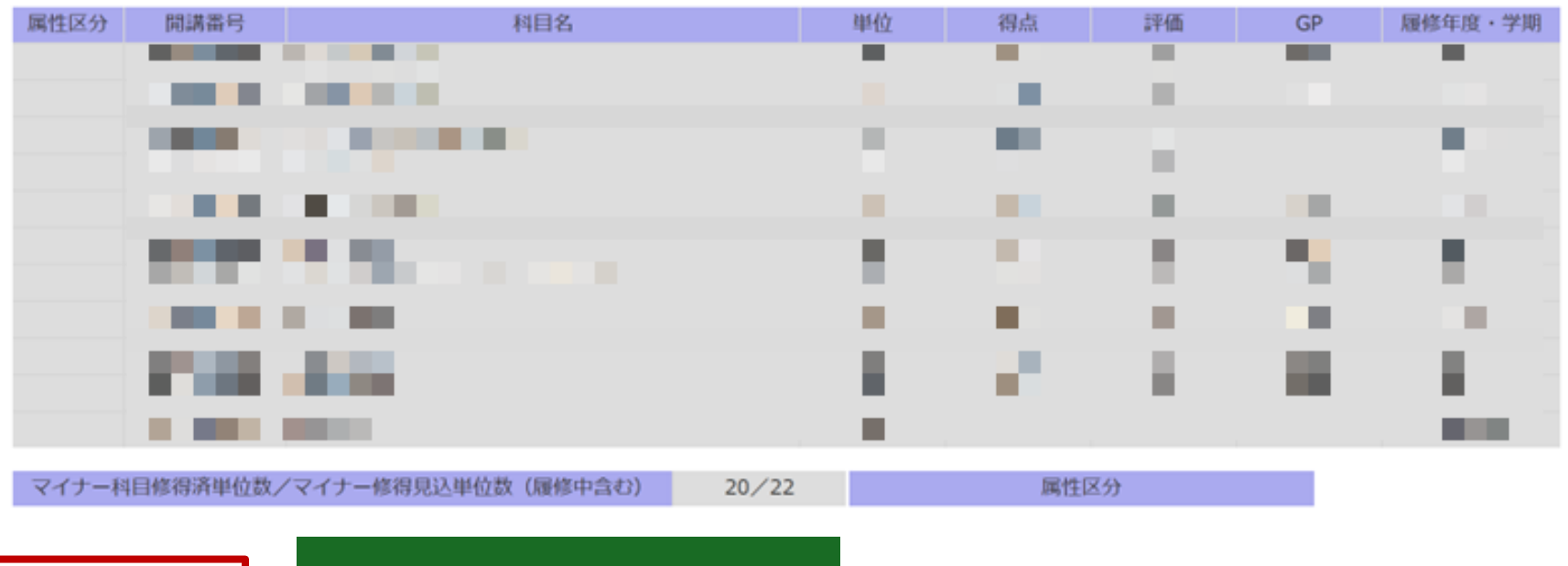

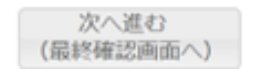

最終確認画面へ

複数パッケージ申請の場合

- ・ [重複科目選択画面] 重複科目が<u>ある</u>場合
  - あるパッケージで申請に使用された科目は、次のパッケージの 申請で重複している場合、自動的に申請科目リストから除外
  - ・加えなくてよいのであれば、除外科目をチェックせず次に

| 属性区分       | 開講番号               | 科目名                                                                                                    | 単位             | 得点       | 評価       | GP           | 履修年度・学期 |               |            |
|------------|--------------------|----------------------------------------------------------------------------------------------------|----------------|----------|----------|--------------|---------|---------------|------------|
| A          |                    |                                                                                                    |                |          |          |              |         |               |            |
| A          | 1000               | No. 1 March 199                                                                                                    |                |          |          | - <b>1</b> 1 |         |               |            |
| A          |                    |                                                                                                    |                |          |          |              |         |               |            |
| С          |                    |                                                                                                    |                |          |          |              |         |               |            |
| C          | _                  |                                                                                                    |                |          | _        |              | _       |               |            |
| C          | -                  | -                                                                                                    |                |          |          |              | _       |               |            |
| C          | 1000               | and the second second sec |                |          |          |              |         |               |            |
| C          |                    |                                                                                                    |                |          |          |              |         |               |            |
| C          |                    |                                                                                                    |                |          |          |              |         |               |            |
| C          | 1000               | and the second second se                                                                                                    |                |          |          |              |         |               |            |
| C          |                    |                                                                                                    |                |          | - E      |              |         |               |            |
| C          | 10 M I             | 11.00                                                                                                    |                |          |          |              |         |               |            |
| C          |                    |                                                                                                    |                |          |          |              | _       |               |            |
| C          |                    |                                                                                                    |                |          |          |              |         |               |            |
| С          | 1000               | 10 M                                                                                                    |                |          |          |              |         |               |            |
| С          |                    |                                                                                                    |                |          |          |              |         | 以前の           | パッケージの甲請に用 |
| С          |                    |                                                                                                    |                |          |          |              |         |               | たため「舌垢」に   |
| С          | 10.000             | 10.0                                                                                                    |                |          |          |              |         | 6101          |            |
| 7 4 5      | CD 14-40-19 MILL B |                                                                                                    |                |          |          |              |         | 彭             | ≶当→除外される   |
| マイナー科      | 日候得消里包安            | (ノマイナー修得見込単位数(履修中言(3)                                                                                                    | 属性区            | 分 A      |          |              |         |               |            |
|            |                    |                                                                                                    |                | C        |          |              |         |               |            |
| 以下はパッケ     | ージ型マイナー            | の当該プログラムであなたが修得・履修してい                                                                                                    | る科目のうち、申請済みのパ  | ッケージと重複し | ている科目の   | 一覧です。当該      | プログ     |               |            |
| 修了認定要件     | を満たすことを            | :必ず確認のこと)                                                                                                    | 付にない場合は、何も進はす  | に次に進んでくん | -cv, (Ф# | オハックーンに      | astric  |               |            |
|            |                    | これより以前の申請において重複選択                                                                                                    | Rされておらず、パッケージ間 | 『で重複している | ため本申請から  | 5除外された科目     | 1       |               |            |
| 除外解除<br>選択 | 属性区分               | 開講番号 科                                                                                                    | 目名             | 申請済/     | (ッケージ    | 単位  後        | いた 評価   | GP 履修年度<br>学期 |            |
|            |                    | ADDRESS IN INTEND AND                                                                                                    |                | 「データサ    | イエンスリテ   |              |         |               |            |

複数パッケージ申請の場合

- ・ [重複科目選択画面] 重複科目が<u>ある</u>場合
  - あるパッケージで申請に使用された科目は、次のパッケージの
     申請で重複している場合、自動的に申請科目リストから除外
  - ・加えたいのであれば、除外科目をチェックして次に

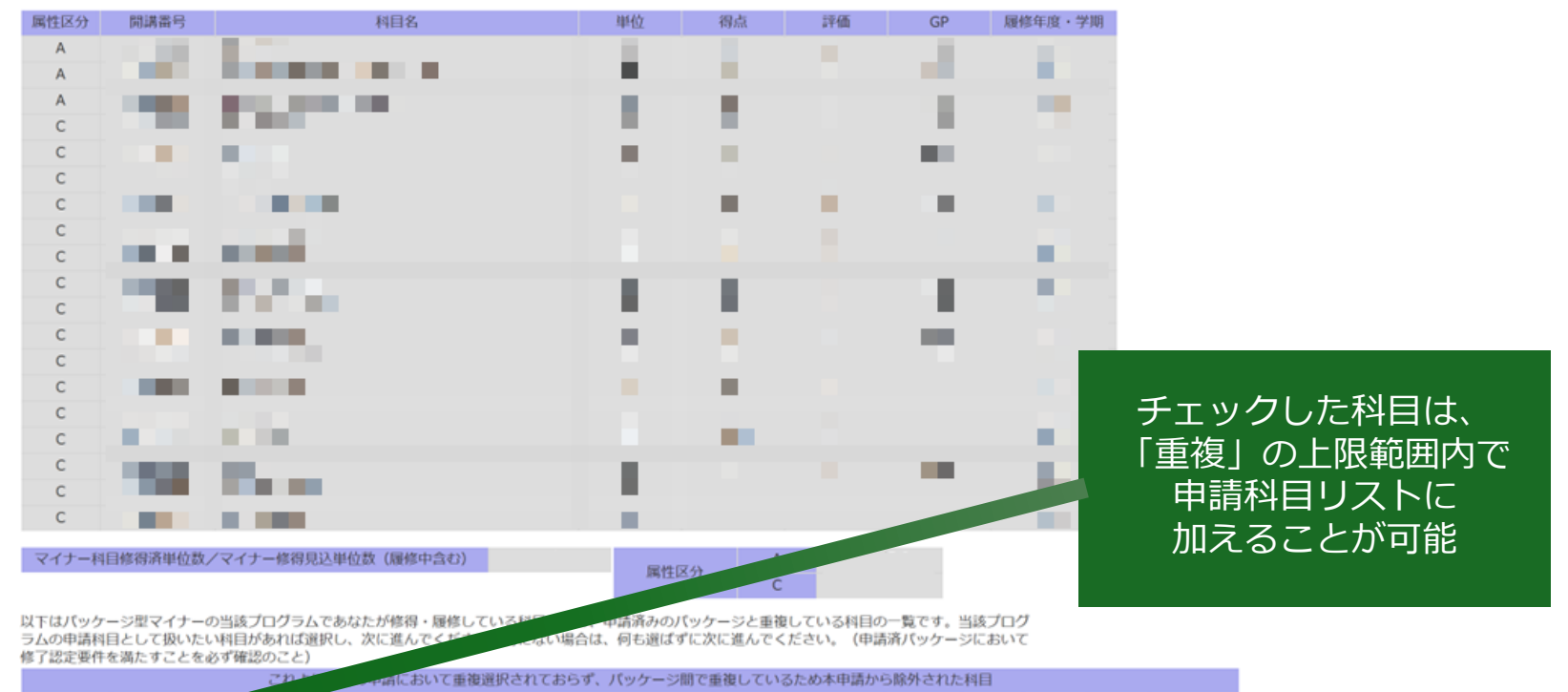

| 除外解<br>選択 | 除 | 属性应 |          | 料目名   | 申請済パッケージ            | 単位 | 得点 | 評価 | GP | 履修年度・<br>学期 |
|-----------|---|-----|----------|-------|---------------------|----|----|----|----|-------------|
|           |   | С   | 23250541 | 情報社会論 | 「データサイエンスリテ<br>ラシー」 | 2  |    |    |    |             |

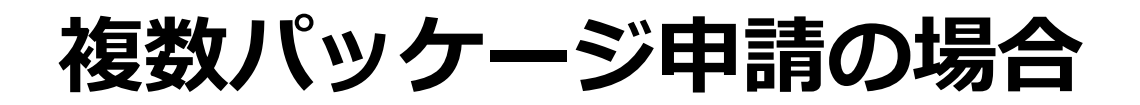

「重複科目選択画面」重複科目がある場合
 ・除外科目をチェックしたら、一覧リストに掲載される

バッケージ型マイナー「ことつくり・マネジメント」

以下の内容で間違いがないかどうかを確認してください。間違った、あるいは虚偽の申請を行うとマイナー認定ができません。

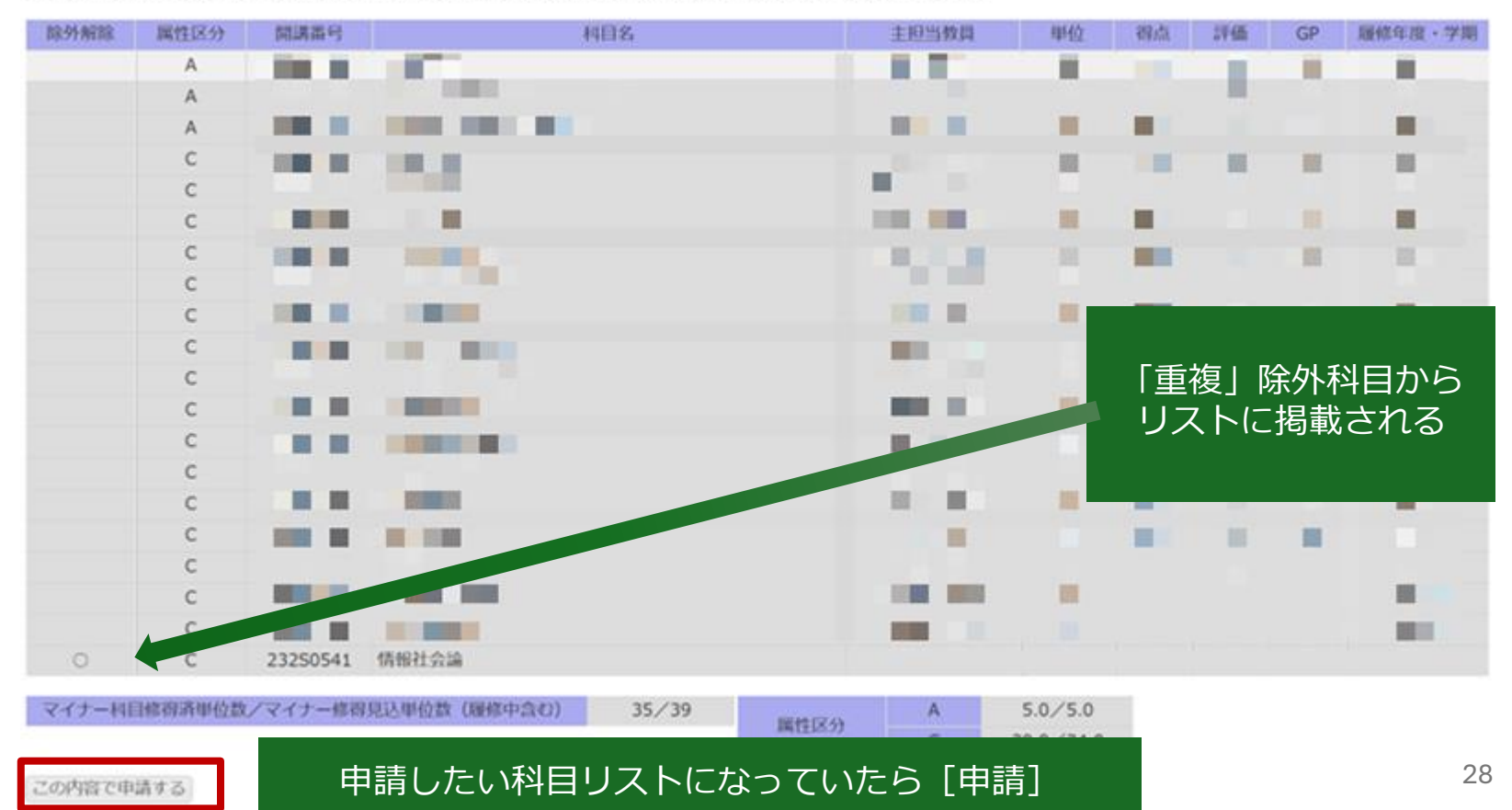

# システム詳細: 学修創生型マイナー

- ・学修創生型は、「分野 横断リフレクション」
   で作成した「確定版マ
   イナー学修デザイン」
   をもとに入力
  - 担当教員の承認を得た(最終成果物として提出した、あるいは担当教員から修正が必要といわれたのであればその修正した)もの
  - 内容が変わらないように、
     ファイルを用意し、コピペ
     すること

#### 確定版マイナー学修デザイン

作成年月日: 2024 年 8 月 5 日 (第 1 版)

| 在籍番号 | 学部・学科<br>学年 |  |
|------|-------------|--|
| 氏名   | 学位プログラム     |  |

|        | $\checkmark$ | 学修創生型 〔必要単位数:14 単位〕 |                           |
|--------|--------------|---------------------|---------------------------|
|        |              | パッケージ型 (            | )〔必要単位数:12単位〕             |
| マイナーの型 |              | オナーズ型(              | )〔必要単位数:24 単位〕            |
|        |              | 教養に関する科目            |                           |
|        | *            | 該当する型に印をつけ、パッケージ型、  | オナーズ型の場合はバッケージ名,プログラム名を記入 |

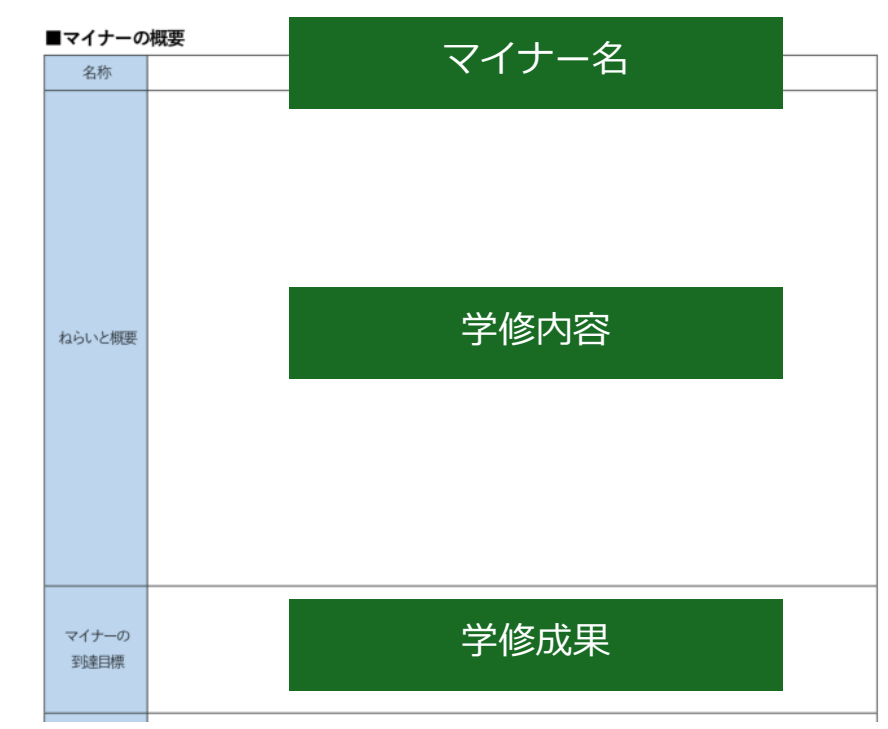

- ・ [申請対象プログラム一覧・マイナー選択画面]
  - 「学修創生」を選択

| No. | パッケージ型マイナー      | 申請状態 | 削除 | No | 带放射化用          | 申請伏慰 | 削除 |
|-----|-----------------|------|----|----|----------------|------|----|
| 1   | 「アグロ・フードアソシエーツ」 |      |    | 1  | 「学修創生」(自己選択方式) |      |    |
| 2   | 「ことつくり・マネジメント」  |      |    |    |                |      |    |
| 3   | 「コミュニティ・マネジメント」 |      |    |    |                |      |    |

- ・ [マイナー名入力]
  - 自身で名付けた学修創生型のマイナー名を入力
  - ・ 承認を得た「確定版マイナー学修デザイン」の名称から<u>コピペする</u>

| 学修創生型マイナーは自身でマイナー名をつけます。「分野横断リフレクション」科目に<br>承認を得たマイナー名と異なるものを入力しないように十分確認してください。 | において担当教員の承認を得たマイナー名を以下に入力してください。 |
|----------------------------------------------------------------------------------|----------------------------------|
| マイナー名 : 大学生の能力を可視化するための評価方法について                                                  |                                  |
| 次に進む<br>(学修内容入力画面へ)                                                              |                                  |
|                                                                                  | コピペ !                            |
|                                                                                  | ■マイナーの概要<br>名称<br>マイナー名          |

- ・[学修内容入力]
  - 学修創生型の学修内容を入力
  - ・承認を得た「確定版マイナー学修デザイン」のねらいと概要からコピペ する

学修嗣生型マイナー 大学生の能力を可視化するための評価方法について

学修創生型マイナーは自身で学修内容を計画し、それを履修するものです。「分野横断リフクション」科目において担当教員の承認を得たマイナー学修内容を 以下に 入力してください。承認を得た内容と異なるものを入力しないように十分確認してください。

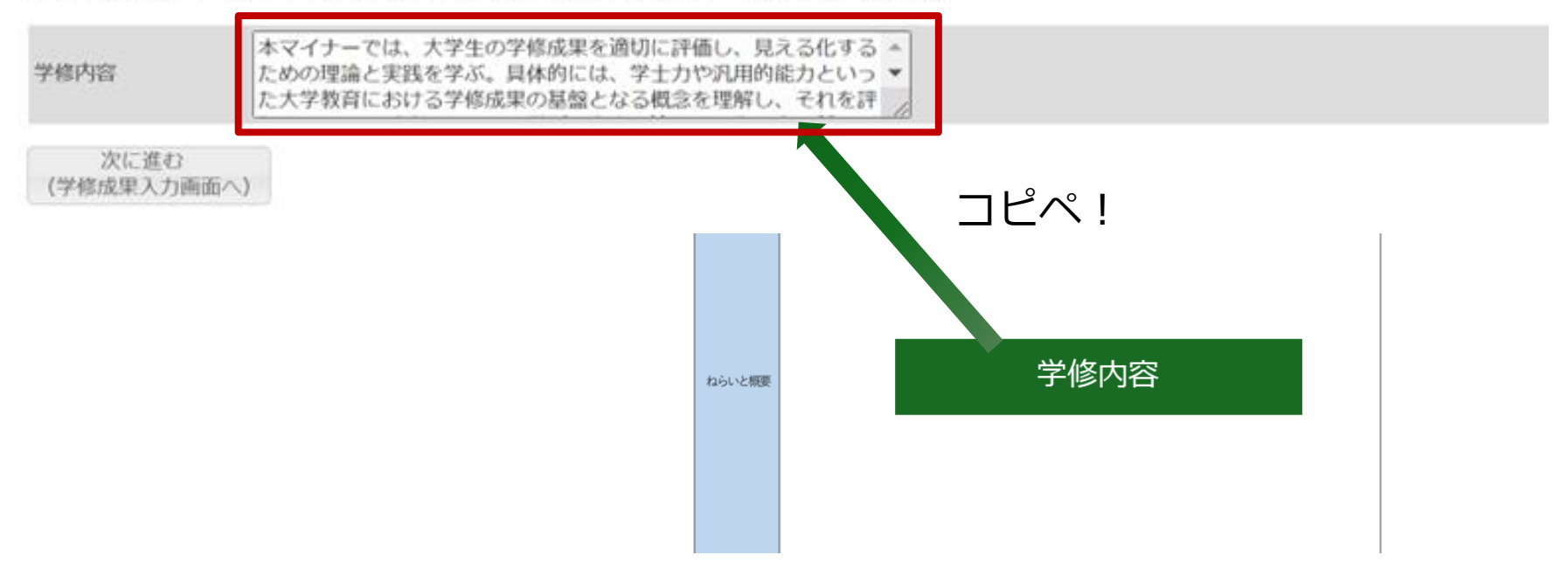

## ・[学修成果入力]

- 学修創生型の学修内容を入力
- ・承認を得た「確定版マイナー学修デザイン」のマイナーの到達目標から コピペする

学修創生型マイナー大学生の能力を可視化するための評価方法について

学修創生型マイナーは自身でマイナーの学修成果を明らかにします。「分野横断リフクション」科目において担当教員の承認を得たマイナー学修内容を以下に 入力してください。承認を得た内容と異なるものを入力しないように十分確認してください。

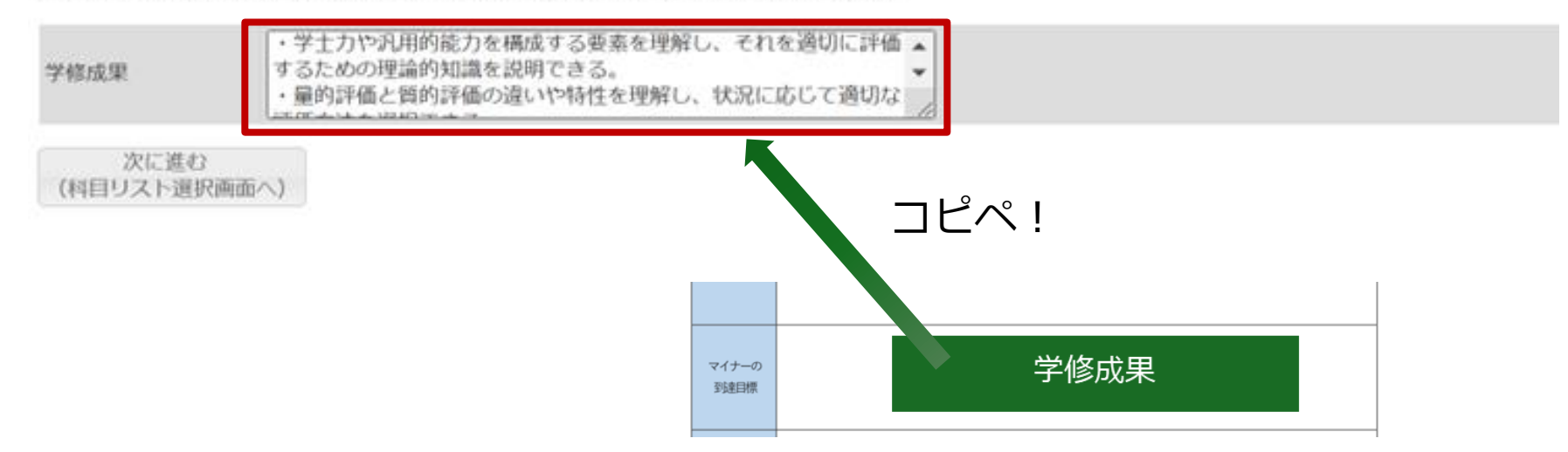

- [科目リストの作成(全修得・履修科目から選択)] •
  - 「確定版マイナー学修デザイン」の学修計画と同じ科目を、自身の全修 • 得・履修科目化から選択
  - 「分野横断デザイン」と「分野横断リフレクション」は必須 ٠

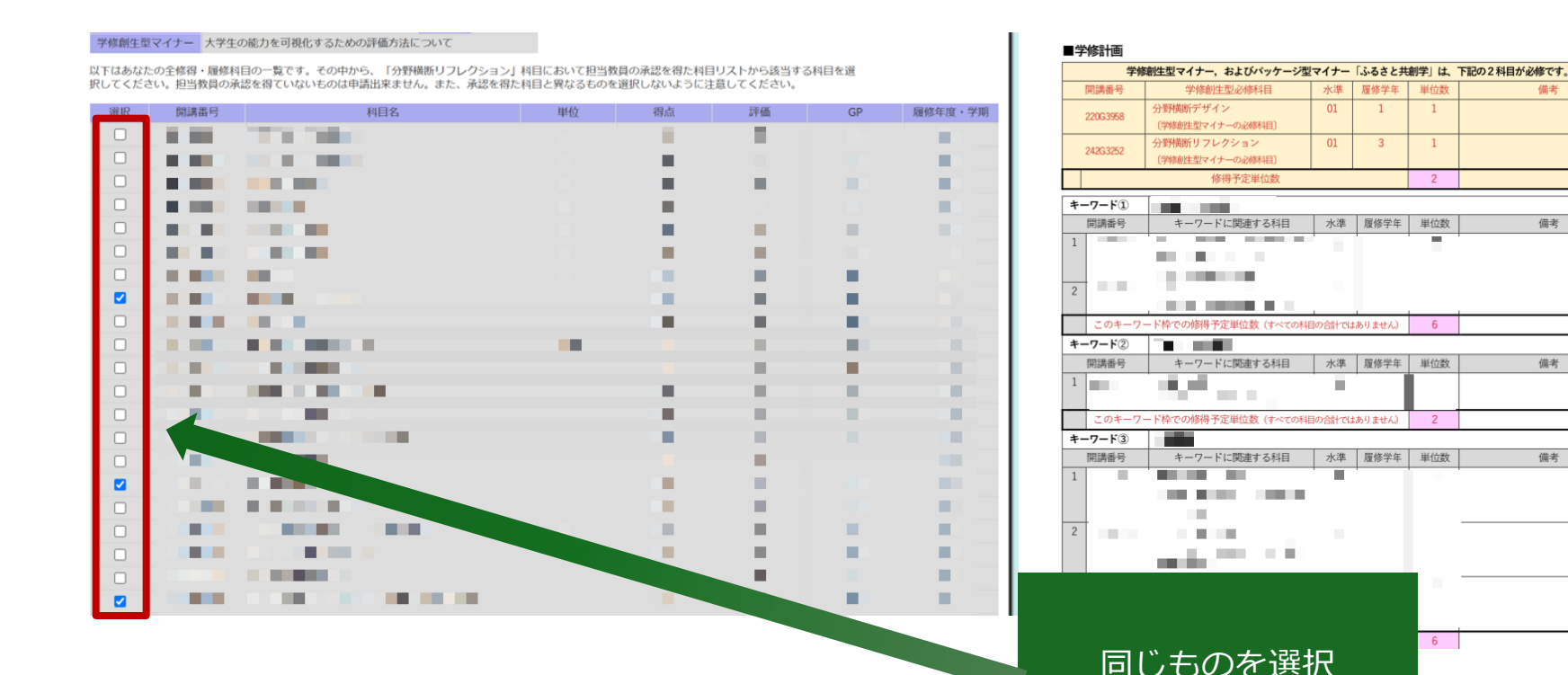

備考

備考

備考

備考

単位数

単位数

単位数

2

6

## • [最終確認画面]

• 内容に不備がないか確認

### • 「分野横断デザイン」と「分野横断リフレクション」は必須

最後に、社会における評価の活用について学ぶ。大学で得た能力が企業や地域社会でどのように評価されるかを理解し、学生が学修成果を 適切にアピールする方法を考える。また、評価結果を基に教育カリキュラムを改善する仕組みについても議論し、実践的な提案を行う。

このマイナーでは、単に評価方法を学ぶだけでなく、それを設計し、試行し、活用する力を養うことを重視する。学びの総括として、学生 自身が設計した評価手法を発表し、その結果をちとにしたフィードバックを受けることで、教育の質向上にも貢献できる力を身に付けるこ とを目指す。

・学士力や汎用的能力を構成する要素を理解し、それを適切に評価するための理論的知識を説明できる。
 ・量的評価と質的評価の違いや特性を理解し、状況に応じて適切な評価方法を選択できる。

\* 到達目標に基づいたルーブリックを設計し、評価基準を具体化する能力を身に付ける。

確認したら (申請)

- ・封連目標に塗りいたループリックを設計し、計価型準を見体化する能力を身にわれる。
   ・ボートフォリオ評価やパフォーマンス評価の手法を活用して、学生の学修成果を記録し、分析できる。
- ・「アンプリント」では、アンプレンジャー・シングを見ていた。 ・学校成果に関するデータを適切に収集し、エクセルなどのツールを用いて可視化・分析する基礎的な技術を習得する。

| 間講番号     | 科目名                                                                                                    | 主担当教員        | 単位 | 得点 | 評価  | GP   | 履修年度·学期 |
|----------|----------------------------------------------------------------------------------------------------|--------------|----|----|-----|------|---------|
|          | in the second second second second second second second second second second second second second second second                                                                                                    |              |    |    |     |      |         |
|          | THE R. LEWIS CO., LANSING MICH.                                                                                                    |              |    |    |     |      |         |
|          |                                                                                                    |              |    |    |     |      |         |
|          | and the second second sec | 1 <b>1</b> 1 |    |    |     | -    |         |
|          | • • • • • • • • • • • • • • • • • • •                                                                                                    |              |    |    |     |      |         |
|          |                                                                                                    |              |    |    |     |      |         |
| 232G3248 | 分野横断デザイン                                                                                                    |              | 1  |    |     |      |         |
| 100.000  |                                                                                                    |              |    |    | 101 | 10.0 |         |
| 244G3749 | 分野横断リフレクション                                                                                                    |              | 1  |    |     |      |         |

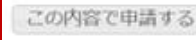

学稿成里

- ・ [申請対象プログラム一覧・マイナー選択画面] に遷移
  - 無事申請できていれば「済」表示

|       | 1  | 「学修創生」(自己選択方式) | 済             | 削除    |
|-------|----|----------------|---------------|-------|
|       |    |                |               |       |
| 10102 |    |                |               |       |
|       |    |                |               |       |
|       |    |                | 「済」表示         |       |
|       | 開除 | PH BR          | PH/AR<br>HUDD | 「済」表示 |

# 問い合わせ

- ・学務部教務課連携教育支援事務室 総合教育研究棟D棟2階(連携教育支援室内)
  - tel : 025-262-6309
  - mail : renkeikyoiku@adm.niigata-u.ac.jp
    - 件名は[マイナー修了認定申請システムについて]とし、所属・氏名・申 請マイナーと何を聞きたいのかを明確にして質問してください。